# We have video tutorials here: <a href="http://bestsqueezepage.com/video.html">http://bestsqueezepage.com/video.html</a>

Video 1: How To Start & Setup Your First Squeeze Page (including how to setup email & autoresponder)

Video 2: How to Add A New Domain (To Use With Our Squeeze Pages)

Video 3: How To Add A Domain(To Use With Blogs & Websites)

# **INSTRUCTIONS BELOW**

### Create Your First Squeeze Page

- 1. Login To BSP
- 2. Scroll down to where it says "WEBSITES" and click on your domain name.
- 3. Click the "TEMPLATES" link at the top and choose a Template (Below each template is a button. Click this and then scroll down and click APPLY).
- 4. After choosing template you should edit the template
- 5. After template is ready: Setup Email Account (such as <u>yourname@yourdomain.com</u>). Use the CPANEL to create your email account. Click Cpanel and then click "EMAIL ACCOUNTS".
- 6. Setup Autoresponer: Add your new email as the "FROM" email and click "Edit Default Autoresponder" to create email message to subscribers.

That is all you need to do.

# IMPORTANT NOTE: CHANGE THE "FROM" EMAIL

On each squeeze page template there is an autoresponder in place. You need to do this:

- 1. Create a new email account for your domain.
- 2. Enter this new email as the "From" email on your autoresponder.

This is very easy to do.

To create your email account just do this:

- 1. Login to BSP and click "CPANEL"
- 2. Click "Email Accounts"
- 3. Use the drop down window to find your domain and add your new email.

(If you can't find your new domain in the drop down window then use the "PARKED DOMAIN" link in the cpanel and add the domain.)

# To Add New Domain For Squeeze Page:

You can add as many domains as you want to use with our squeeze pages. To add a new domain just click "Manage Website" and add domain (do not include "http://" or "www" – just add domain such as yourdomain.com, yourdomani.org, or yourdomain.net).

After adding the domain just click the home icon you see in this image here:

This will bring you back to the main page where you can see your new domain.

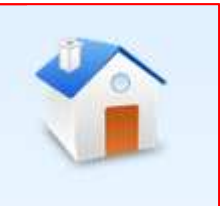

Just scroll to the bottom and you will see the domain. Click on the domain to setup your squeeze page.

### IF THERE IS A PROBLEM

If you do not see the squeeze page on your live domain then just check the cpanel. Login to BSP and click "CPANEL". Then click "PARKED DOMAINS". Make sure your new domain is listed as a "Parked Domain". If it is not just add it here.

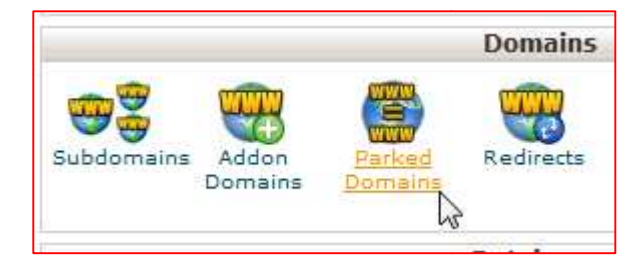

Click "Parked Domains"...and add your domain like you see in the image below:

| A SA IN                                                                           |                                                           | - A.                                                          | cPar                            | Accelerated 2                                      |
|-----------------------------------------------------------------------------------|-----------------------------------------------------------|---------------------------------------------------------------|---------------------------------|----------------------------------------------------|
| CPRNEL 11                                                                         |                                                           |                                                               |                                 |                                                    |
| Parked Domains                                                                    |                                                           |                                                               |                                 |                                                    |
| Parked Domains (Domain pointers)<br>This will allow users to also reach y         | allow you to "point" or "pa<br>rour website when entering | rk" additional domain<br>the "p <mark>ark</mark> ed" or "poir | names to you<br>nted" domain ii | r existing hosting account.<br>nto their browsers. |
| Create a New Parked Domain                                                        |                                                           |                                                               |                                 |                                                    |
| yourdomain.com Ad                                                                 | d Domain 🛛 🥝                                              |                                                               |                                 |                                                    |
| Note:<br>Domains must be registered with a<br>they are configured to point to you | valid registrar before they<br>r DNS servers.             | can be parked. In ac                                          | ldition, they wi                | ill not be functional unless                       |
| Parked Domains Subdomains are r                                                   | elative to your account's ho                              | ome directory. The 👔                                          | icon signifies                  | s your home directory                              |
| which is /home3/landingp.                                                         |                                                           |                                                               |                                 |                                                    |
| Search Go                                                                         |                                                           |                                                               |                                 |                                                    |
| Domain                                                                            | DOMAIN ROOT                                               | REDIRECTS TO                                                  |                                 | Actions                                            |
| hot-hotel-deals.info                                                              | M/public_html                                             | not redirected                                                | Remove                          | Manage Redirection                                 |

# IF YOU GET AN ERROR

When adding a PARKED DOMAIN you may see this error message....

| Auding    | Faiked Domain                                                                                                    |
|-----------|----------------------------------------------------------------------------------------------------|
| There was | a problem creating the parked domain. Show Details                                                                                                    |
|           | Using nameservers with the following IPs: 121.78.127.252,121.78.127.251<br>Sorry, the domain is already pointed to an IP address that does not appear to<br>use DNS servers associated with this server. Please transfer the domain to<br>this servers nameservers or have your administrator add one of its<br>nameservers to /etc/ips.remotedns and make the proper A entries on that<br>remote nameserver. |

This means the nameservers of your domain have not been updated yet. This will happen if you have an existing domain and update the nameservers and then immediately add it to our system. The registration company may take a few hours to update. If you see this message don't worry, just setup your squeeze page in our system and come back later to add it as a PARKED DOMAIN.

To check on out nameservers just use this link here:

### Add Domain For Blog Or Website

- 1. Do NOT use "Manage Websites" link (this is only for squeeze pages)
- 2. Click Cpanel and click "ADDON DOMAINS"
- 3. Add domain here if you want to use it for a full website, blog, Wordpress, etc

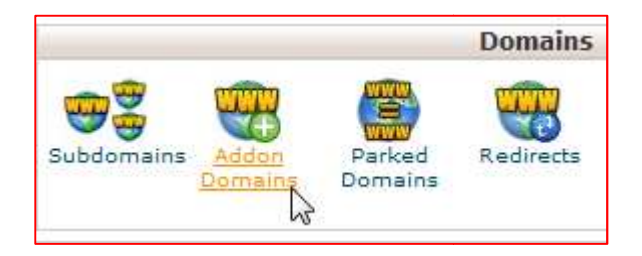

Click "Addon Domains" then add your domain here:

|                                             |                |   | 10011 |
|---------------------------------------------|----------------|---|-------|
| /home3/landingp.                            |                |   |       |
| reate an Addon Domain                       |                |   |       |
|                                             | 1              |   |       |
| New Domain Name:                            | blogdomain.com | 9 |       |
| New Domain Name:<br>Subdomain/FTP Username: | blogdomain.com | 0 |       |

(THE IMPORTANT THING IS THE "DOCUMENT ROOT". You can call it anything but it must have a name after "public\_html/". If you enter the domain it will add the domain to the end like you see above. This is OK. You can also shorten if you want to something like "blog1", "blog2", etc.